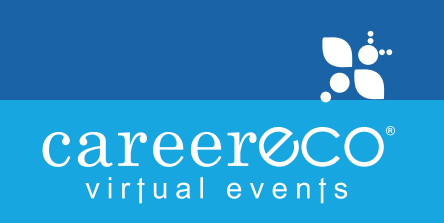

# Organizations

## **BEST PRACTICES**

### **BEFORE EVENT**

- Complete your organization profile
- Add organization chat room hours
- Create 'Stored Messages' for chat room
- Edit your personal profile
- Review candidates and identify 'Favorites'
- Invite registered candidates to your chat room through 'Message' tab
- Ensure your device and system settings meet site requirements Details
- Test chat room functionality by clicking 'Chat Now' on your dashboard

### DURING EVENT

- Establish a strategy to engage with candidates (e.g., have a moderator interacting in the main chat while other reps are conducting private chats)
- In the chat room, view candidates' details / resumes, 'Add to Favorites' and 'Invite to Private Chat' by clicking V next to their name
- Broadcast audio / video or share your screen with main chat room attendees
- Conduct individual sessions with one-to-one private video chats
- View icons to manage the chat room participants
  - 🥑 Indicates chat participants in a private chat with another team member

Indicates chat participants with whom you are in a private chat

### AFTER EVENT

- Download reports, resumes and chat room transcripts
- Unlimited access to all registered candidates, even if they did not visit your chat room

#### ADDITIONAL RESOURCES

<u>FAQs</u> Virtual Event Management Tutorial <u>PDF</u> / <u>Video</u> Chat Tool Tutorial <u>PDF</u> / <u>Video</u>

For full functionality: Use a desktop or laptop with an updated version of Chrome, Firefox, or Edge

events@careereco.com • 770-980-0088